GerbTool

| ネット指定で他のレイヤーへ移動                                                                                                    |                                                            |
|----------------------------------------------------------------------------------------------------|------------------------------------------------------------|
| ネットから指定して異なるレイヤーへ移動<br>ネットからの指定の為、ネットリストが存<br>・・・・・・・・・・・・・・・・・・・・・・・・・・・・・・・・・・・・                                                                                                    | かする方法です。<br>存在する必要がありあます。<br><sup>ネットリストが存在するか確認します。</sup> |
| Li: COUNTER_MAINHIER_02 (145) Li: COUNTER_MAINHIER_02 (145) Li: COUNTER_MAINHIER_29 (152) Li: COUNTER_MAINHIER.NCD (79) Li: COUNTER_MAINHIER.NCD (79) Li: Counters (6/87) Custom Apertures (0/0) Li: Counters (1) Nets (47) Sector All Nets (0) |                                                            |
| Netlist Generation ?   Technology: Conventional                                                                                                    | <br>  ネットリストが存在しない場合は、<br>  メニューから                         |

Setup MCM/LTCC Stackup...

Setup Blind/Buried Via Layer Sets...

🔲 Don't include items in Select Group

3

Cancel

Thru-hole Drill Layer:

🔽 Include single point Nets

Preserve Existing Net Names Preserve Existing Net Types

ΟK

Options

Tools/Netlist/Generate を選択します。

設定確認後、OK をクリックします。

**UNICRAFT** 

Ŧ

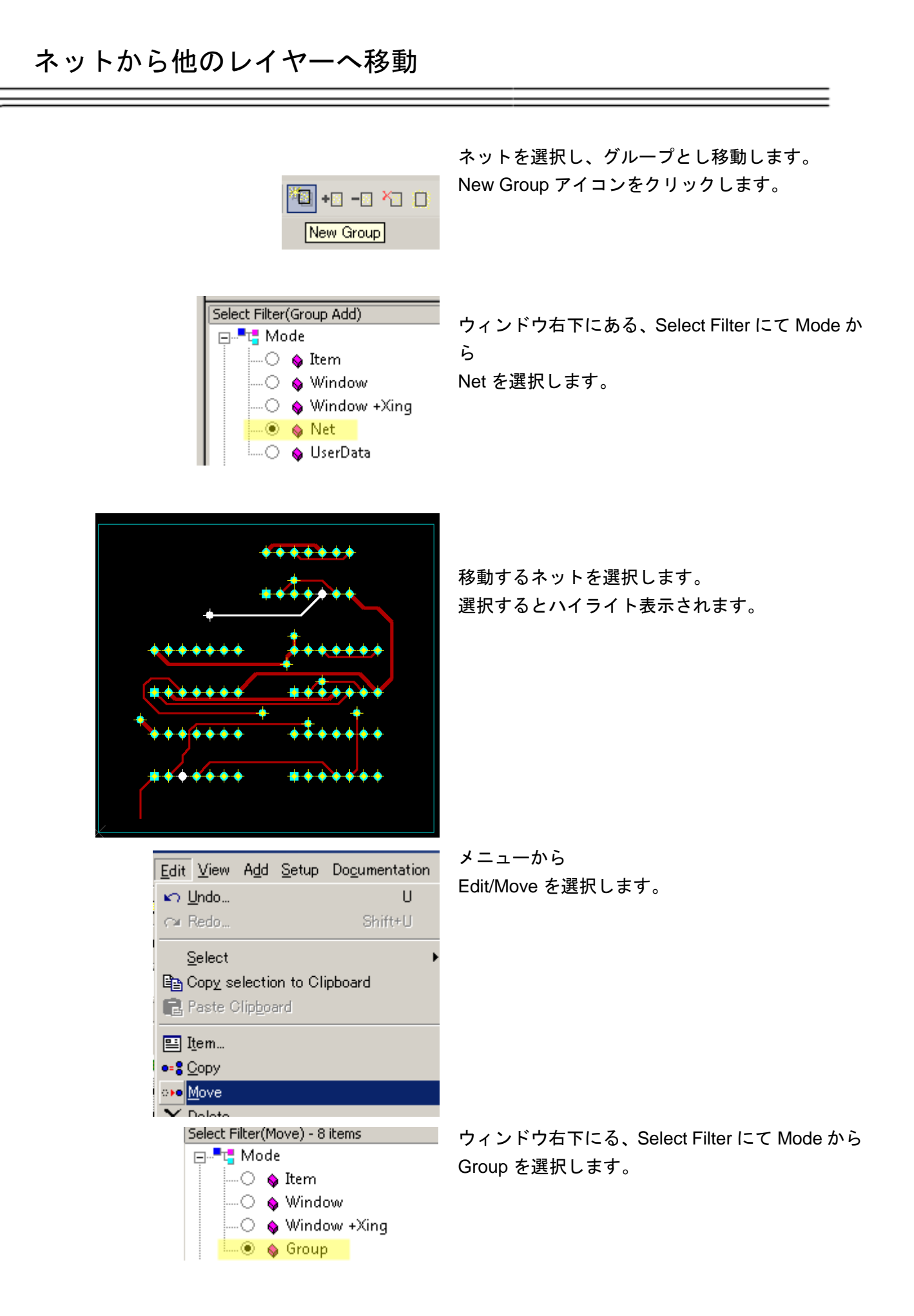

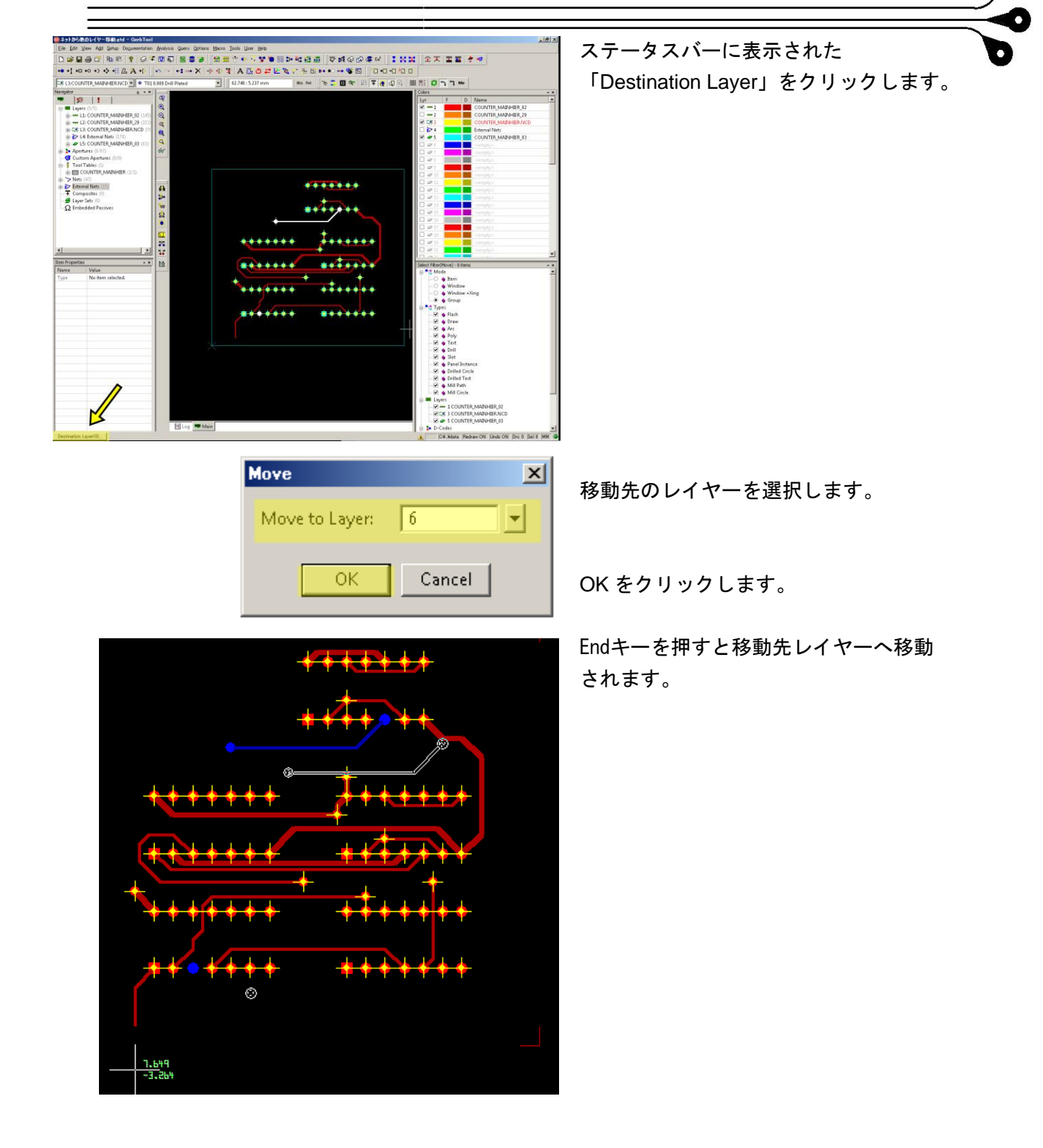

| Absolute Coordinates 🛛 😤 🗙 |          |
|----------------------------|----------|
| X: 0.000                   | Y: 0.000 |
| ОК                         | Cancel   |

座標を入力して移動する場合は、 移動先のレイヤーを選択後、「Enter」キーを押しま す。移動座標を指定します。

OK をクリックします。

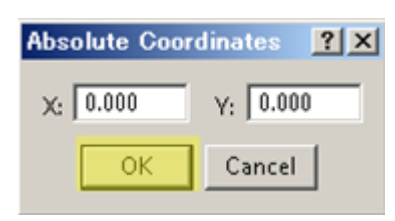

もう一度「Enter」キーを押します。 貼付け座標を指定します。

OK をクリックします。

Esc キーを2回押し、Move コマンドを終了させます。

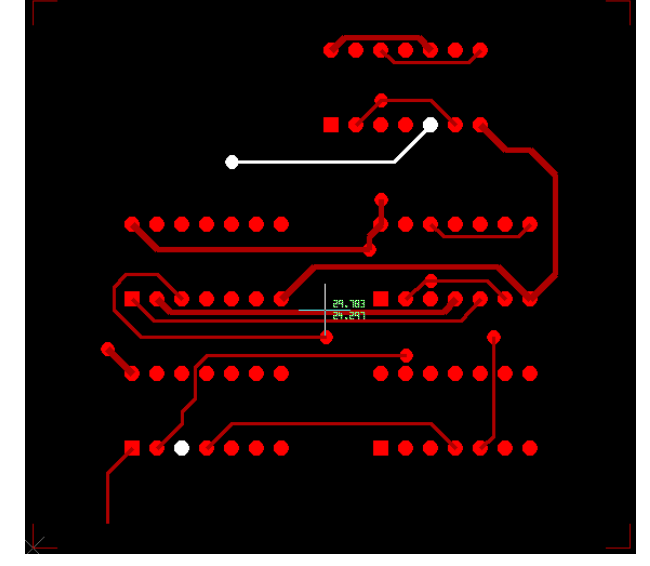

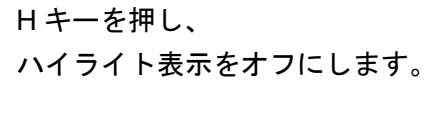

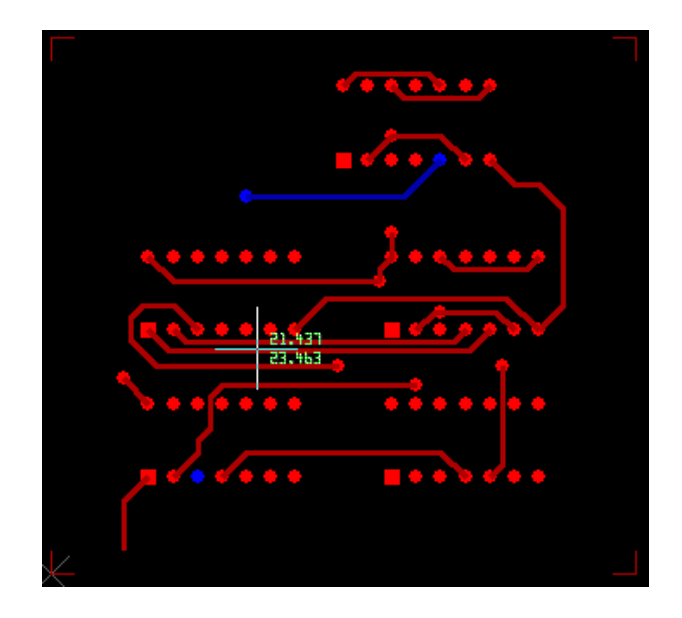